インターネットバンキング投信「ファンド提案ツール」機能の導入について

お客さまの資産運用および資産形成を支援するサービスとして「インターネットバンキング投信」 メニューに「ファンド提案ツール」機能を導入しましたのでお知らせいたします。 お客さまのご投資の意向を確認し、最適なファンドをご提案します。

【ファンド提案ツール機能】画面イメージ 1. 広島銀行ホームページにアクセス

- 「インターネットバンキング」にログイン
- 2. 投資信託を選択

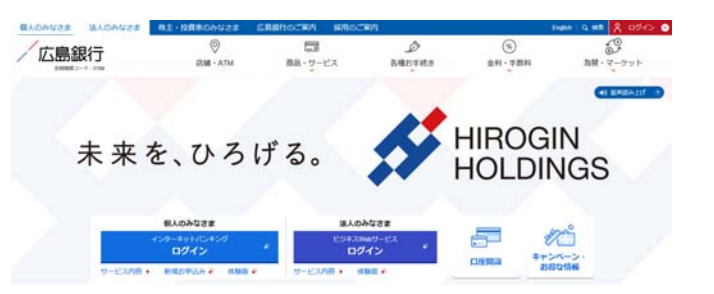

《一括購入場合》

- 1. 「お取引」を選択
- ご投資に関する以下の3つの質問に対して 重要度が高いと思う選択肢を選ぶことで、 ご意向に適合したファンド(上位4商品)が リスト形式で表示されます。
  - ・値上がりを重視する
  - ・値動きが安定している
  - 分配金が期待できる

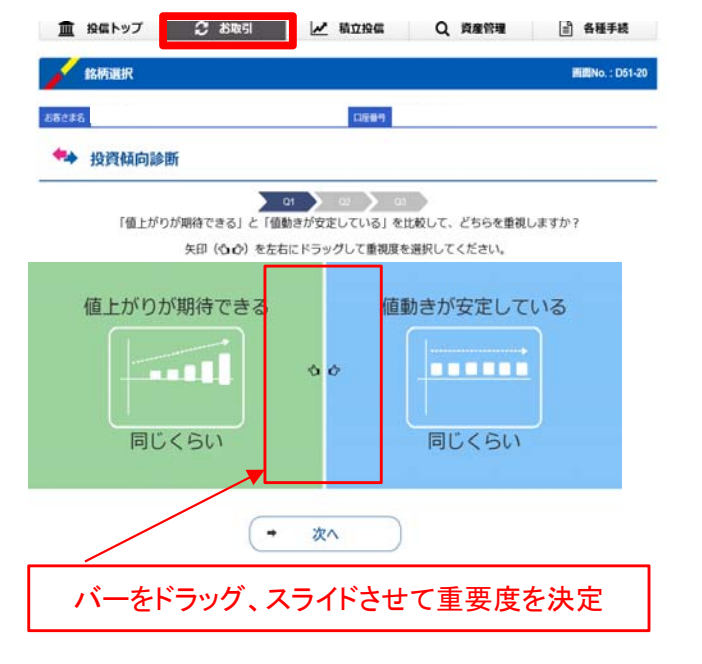

 3. 表示されたファンドの購入ボタンを 押すと対象ファンドの購入画面へ 移ります。

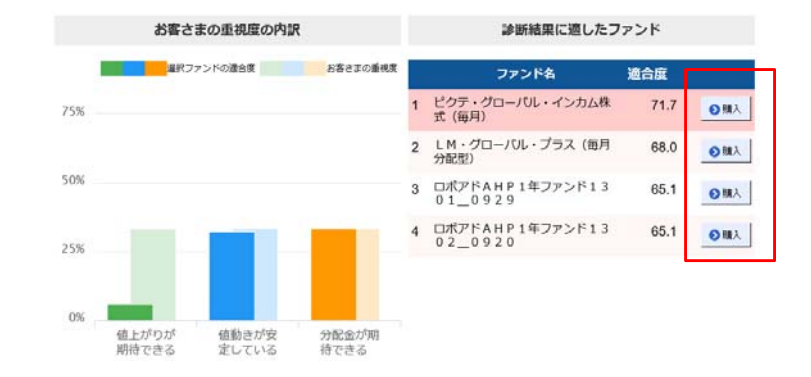

## 《積立契約の場合》

- 1.「積立投信」を選択
- 積立シミュレーションは2種類の積立プラン (積立金額、将来必要金額)から選択できます。

以下の3つの項目を入力することで、リスク・リターン を勘案しつつ、<u>積立目標金額の達成確率が高い</u> ファンド(上位4商品)がリスト形式で表示されます。

- ・毎月の積立金額
- ·積立期間
- ・目標金額

🏛 投信トップ 🧲 お取引 🛃 積立投信 Q、資産管理 🖹 各種手続 🖌 積立シミュレーション (将来必要金額) 画面No.: D52-30 客さま名 口座番号 ■
「積立シミュレーション ● 将来必要金額 積立期間、積立目標金額、毎月積立金額を入力し、ファンドを選ぶ際の重視度(期間選択)を選択して下さい。 お客さまにお勧めのファンドを提案し、入力内容をもとにしたシミュレーション結果を表示します。 4F88 😦 積立期間 積立目標金額 万円 😗 每月積立金額 😜 P 毎月積立金額(単純割) ※積立金額+期間(月)が自動入力されます 0 円

直近1年のお勧めファンドです。 ファンドを選択することでシミュレーション経界を確認することができます。 「投資に関するお考え照会」で選択いただいた、投資に対する考え方と異なるファンドが抽出される可能性もございます。

V

|                                                                                                    | ファンド名                                                                               | リターン(過去1年分) 💡                                                                                | リスク(過去1年分) 💡             |                          |
|----------------------------------------------------------------------------------------------------|-------------------------------------------------------------------------------------|----------------------------------------------------------------------------------------------|--------------------------|--------------------------|
| 「ネット専用」 湾                                                                                                    | 利回り社債(毎月                                                                            | 68.8196                                                                                      | 12.03%                   | ● 積立契約                   |
| (ネット専用) 高                                                                                                    | 時回り社儀・ヘッジ(毎月                                                                        | 58.2%                                                                                        | 6.97%                    | ●積立契約                    |
| 「ネット専用〕ト                                                                                                    | ・ルコ株式オープン                                                                           | 47.6996                                                                                      | 6.44%                    | ● 積立契約                   |
| 「ネット専用] ブ                                                                                                    | 「ラックロック天然資源株                                                                        | 49.97%                                                                                       | 6.68%                    | ● 積立契約                   |
| [ネット専用] ヒ                                                                                                    | クテ新興国インカム株式                                                                         | 97.34%                                                                                       | 32.79%                   | <ul> <li></li></ul>      |
|                                                                                                    | 新規ファントやトレントのファントで団に<br>別期間での運用実績を基にシミュレー                                            | Bしたい場合は、知い抽曲用<br>-ションも可能です。期間で                                                               | 周匐を遮択して下さい。<br>≧選択して下さい。 |                          |
|                                                                                                    |                                                                                     | $\sim$                                                                                       |                          |                          |
| 排来シミュレ−<br>定期間の過去<br>【ネット専用】】                                                                                      | -ションチャート]<br>リスク、リターン値をもとに将来の動きをシミ:<br>2075 MDR-200AB35                             | ~<br>~~~~~~~~~~~~~~~~~~~~~~~~~~~~~~~~~~~~                                                    |                          | ● 積立契約                   |
| 来シミュレー<br>定期間の過去<br>【ネット専用】【                                                                                       | -ションチャート]<br>リスク、リターン絵をもとに将来の動きをシミ:<br>2075時頃のインカム株式<br>① <sup>将来シミュレーンョンチャート</sup> | <ul> <li>) 〇 端去シミュレーション</li> </ul>                                                           | <i>∕</i> ₹v−ト            | ● 積立契約                   |
| 9来シミュレ−<br>定期間の <del>過去</del><br>【ネット専用】【                                                                          | -ションチャート]<br>・リスク、リターン値をもとに将来の動きをシミニ<br>ジクテ 新興国インカム株式<br>③ 将来シミュレーションチャート           | ↓<br>↓<br>●<br>●<br>●<br>●<br>●<br>●<br>●<br>■<br>まシミュレーション<br>●<br>●<br>●<br>■<br>まシミュレーション | <i>∕</i> ₹₽-►            | ● 積立契約                   |
| 9來シミュレ-<br>定期間の過去<br>【ネット専用】【<br>18,000万円                                                                          | -ションチャート]<br>リスク、リターン値をもとに将来の動きをシミ<br>20万新興Gインカム味水<br>① 将来シミュレーションチャート<br>福子        | ×レーション<br>○ <sup>過去シミュレーション</sup><br>来チャート                                                   | ∕₹⊽−ŀ                    | ● 積立契約                   |
| F来シミュレー<br>定期間の <u>将去</u><br>【ネット専用】<br>【<br>18,000万円<br>16,000万円                                                  | -ションチャート]<br>リスク、リターン値をもとに将来の動きをシミ:<br>20755月回インカム株式<br>① 料率シミュレーションテャート<br>昭3      | ×レーション<br>○ 溜去シミュレーション<br>来チャート                                                              | ℐᢦ᠆Ւ                     | <ul> <li>私立設計</li> </ul> |
| <b>1来シミュレー</b><br>定期間 <b>の</b> 過去<br>【ネット専用】【<br>18,000万円<br>16,000万円<br>14,000万円                                  | -ションチャート]<br>リスク、リターン値をもとに将来の始きをシミ:<br>ジア活発品インカム株式<br>(                             | ×レーション<br>○ <sup>過去シミュレーション</sup><br>来チャート                                                   | ℐℸ−ト                     | ● 14,23,945              |
| F来シミュレー<br>定期間の過去<br>【ネット専用】<br>18,000万円<br>16,000万円<br>14,000万円<br>12,000万円                                       | -ションチャート]<br>リスク、リターン値をもとに将来の動きをシミ:<br>ジア活気回インカム体弦<br>(                             | →<br>・<br>・<br>・<br>・<br>・<br>・<br>・<br>・<br>・<br>・<br>・<br>・<br>・                           | <i>7</i> ₩-►             | ● fazzar/                |
| F来シミュレー<br>定期間の過去<br>【ネット専用】<br>18,000万円<br>16,000万円<br>14,000万円<br>12,000万円<br>10,000万円                           | -ションチャート]<br>リスク、リターン値をもとに将来の動きをシミ:<br>ジア活気回インカスト玩<br>(                             | ×レーション<br>○ <sup>過去シミュレーション</sup><br>来チャート                                                   | <i>7ν−</i> ト             | ◆ Hattaset               |
| F来シミュレー<br>定期間の過去<br>【ネット専用】<br>18,000万円<br>16,000万円<br>14,000万円<br>12,000万円<br>10,000万円<br>8,000万円                | -ションチャート]<br>・リスク、リターン値をもとに将来の動きをシミン<br>ジア国気間インカム単式<br>④ 将来シミュレーションチャート<br>暇3       | →<br>→<br>→<br>→<br>→<br>→<br>→<br>→<br>→<br>→<br>→<br>→<br>→<br>→                           | <i>7ν−</i> ト             | ◆ Hx123047               |
| 注期尚の過去<br>【ネット専用】<br>(ネット専用】<br>18,000万円<br>16,000万円<br>14,000万円<br>10,000万円<br>8,000万円<br>6,000万円                 | -ションチャート)<br>・リスク、リターン値をもとに将来の動きをシミン<br>ジア耳葉県マインカム単式<br>④ 将来シミュレーションチャート<br>報3      | →<br>→<br>→<br>→<br>→<br>→<br>→<br>→<br>→<br>→<br>→<br>→<br>→<br>→                           | <i>σ</i>                 | • faxtar/                |
| 注期尚の過去<br>(ネット専用)<br>(ネット専用)<br>(<br>たット専用)<br>(<br>たっの万円<br>16,000万円<br>10,000万円<br>8,000万円<br>6,000万円<br>4,000万円 | -ションチャート)<br>リスク、リターン値をもとに将来の動きをシミン<br>少戸時間にインカム時代<br>④ 将来シミュレーションテャート<br>報3        | →<br>→<br>→<br>→<br>→<br>→<br>→<br>→<br>→<br>→<br>→<br>→<br>→<br>→                           | Ø₽−►                     |                          |

0万円

 表示されたファンド名を押すと、 積立金額のシミュレーションチャートが 表示されます。 表示されたファンドの積立契約ボタンを押すと、 対象ファンドの契約画面へ移ります。